## **Drake Law School Internal Outlook Calendar**

For Drake Law faculty, staff and students. Students may view the calendar for planning purposes. Examples include events submitted to the campus calendar, student organization meetings, faculty or staff meetings, lunch and learn sessions, Admissions events, Career Development events, exams, academic dates and other activities at the Law School.

View-only link (bookmark in your browser for easy reference): https://outlook.office365.com/owa/calendar/8a2d209ade24452492cfac84856ca87f@drake.ed u/2e32104412f c45e99c8d91bd943198758385287751442147428/calendar.html

## To add the calendar to Outlook (desktop application):

Open Outlook and navigate to the calendars tab.

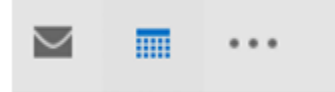

At the top of the page, click "Open Calendar," then "Open Shared Calendar."

| File             | Home              | Send /         | Receive             | Folder | View             | Acroba | t Ç          | Tell m  | e what y | ou want to       | do               |                      |                    |                   |                     |                         |               |
|------------------|-------------------|----------------|---------------------|--------|------------------|--------|--------------|---------|----------|------------------|------------------|----------------------|--------------------|-------------------|---------------------|-------------------------|---------------|
| New<br>Appointme | New<br>nt Meeting | New<br>Items * | New Skyp<br>Meeting | e Toda | y Next<br>7 Days | Day    | Work<br>Week | Week    | Month    | Schedule<br>View | Open<br>Calendar | Calendar<br>Groups * | E-mail<br>Calendar | Share<br>Calendar | Publish<br>Online * | Calendar<br>Permissions | Search People |
|                  | New               |                | Skype Meeti         | ing Go | то га            |        |              | Arrange |          | Gi               | Manage           | Calendars            |                    | 5                 | hare                |                         | Find          |

#### Click "Name ... "

| Open a Shared | Open a Shared Calendar |        |  |  |  |  |  |
|---------------|------------------------|--------|--|--|--|--|--|
| Name          | ОК                     | Cancel |  |  |  |  |  |

Search for **law-calendar** in the window that pops up:

| earch: I Name only O Mo | re columns | Address Book                                 | Elen el |
|-------------------------|------------|----------------------------------------------|---------|
| aw-caterioaq            | 00         | Comine Global Address List - salena.benrer V | ind     |
| Name                    | Title      | Business Phone Location                      |         |
| 👗 law-calendar          |            |                                              | ^       |
| 🚨 law-career            |            |                                              | -       |
| a law-circulation       |            |                                              |         |
| 🚨 law-civil             |            |                                              |         |
| 🚨 law-cle               |            |                                              |         |
| 🚨 law-clinic            |            | (515) 271-3851                               |         |
| Law-compliance          |            |                                              |         |
| 🚨 law-conlaw            |            |                                              |         |
| & law-crc               |            |                                              |         |
| aw-criminaldefense      |            |                                              |         |
| 🚨 law-deansoffice       |            |                                              |         |
| & law-delinquency       |            |                                              |         |
| 🚨 law-drakeinchina      |            |                                              |         |
| 🚨 law-elder             |            |                                              |         |
| 🚨 law-fax               |            |                                              |         |
| & law-ill               |            |                                              |         |
| · factor in             |            |                                              | . Ť     |
| <i>c</i>                |            |                                              | /       |

Then select "OK."

Law-calendar has now been added to your Outlook (desktop application). See screenshot below.

| 🔶 law-calendar                           | ×                                  |                                     |                                         |                                     |
|------------------------------------------|------------------------------------|-------------------------------------|-----------------------------------------|-------------------------------------|
| MONDAY                                   | TUESDAY                            | WEDNESDAY                           | THURSDAY                                | FRIDAY                              |
| 20<br>Martin Luther<br>King, Jr. Day (no | 21<br>Classes begin;<br>Law School | 22                                  | 23                                      | 24                                  |
|                                          |                                    |                                     |                                         |                                     |
|                                          |                                    |                                     |                                         |                                     |
|                                          |                                    |                                     |                                         |                                     |
|                                          |                                    |                                     |                                         |                                     |
|                                          |                                    |                                     |                                         |                                     |
|                                          |                                    |                                     |                                         |                                     |
|                                          |                                    |                                     |                                         |                                     |
|                                          |                                    |                                     |                                         |                                     |
|                                          |                                    |                                     |                                         |                                     |
|                                          |                                    |                                     |                                         |                                     |
|                                          |                                    |                                     |                                         | 1L Interviewing W<br>Cartwright 201 |
|                                          |                                    | Summer Public Inl<br>Cartwright 206 |                                         |                                     |
|                                          |                                    |                                     |                                         | 1L Interviewing W<br>Cartwright 201 |
|                                          |                                    |                                     | 1L Inter<br>Cartwrig Faculty<br>Meeting |                                     |
| Forum on Crimina                         |                                    |                                     | Faculty/                                |                                     |
| Downtown Des M                           |                                    |                                     | Reception<br>Kern Commons               |                                     |
|                                          |                                    |                                     |                                         |                                     |

Your calendars will appear in the left sidebar.

| 4     | 1   | ebr                  | uary                  | 2020              | ) < |
|-------|-----|----------------------|-----------------------|-------------------|-----|
| SU    | мо  | TU                   | WE                    | TH                | FR  |
| 26    | 27  | 28                   | 29                    | 30                | 31  |
| 2     | 3   | 4                    | 5                     | 6                 | 7   |
| 9     | 10  | 11                   | 12                    | 13                | 14  |
| 16    | 17  | 18                   | 19                    | 20                | 21  |
| 23    | 24  | 25                   | 26                    | 27                | 28  |
|       |     | Ma                   | rch 2                 | 020               |     |
| su    | мо  | TU                   | WE                    | TH                | FR  |
| 1     | 2   | 3                    | 4                     | 5                 | 6   |
| 8     | 9   | 10                   | 11                    | 12                | 13  |
| 15 16 |     | 17                   | 18                    | 19                | 20  |
| 22 23 |     | 24                   | 25                    | 26                | 27  |
| 29    | 30  | 31                   | 1                     | 2                 | 3   |
| 5     | 6   | 7                    | 8                     | 9                 | 10  |
| 4     | Oth | ner<br>Ank<br>Law    | Cale<br>eny (<br>- ca | en<br>Cent<br>Ien |     |
|       | Sha | arec<br>Unit<br>Iaw- | d Ca<br>ed Si<br>cale | ndar              |     |
| Y     | 1   |                      | •••                   |                   | Ŧ   |

# To add the calendar to Outlook (Office365):

Navigate to the calendar tab at <u>https://outlook.office365.com/calendar</u>.

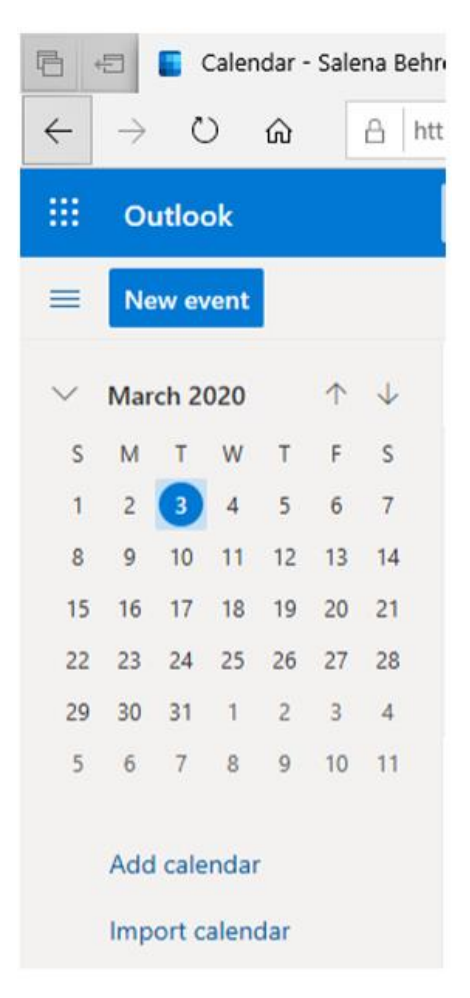

Click "Import calendar" then "From directory" and type in law-calendar.

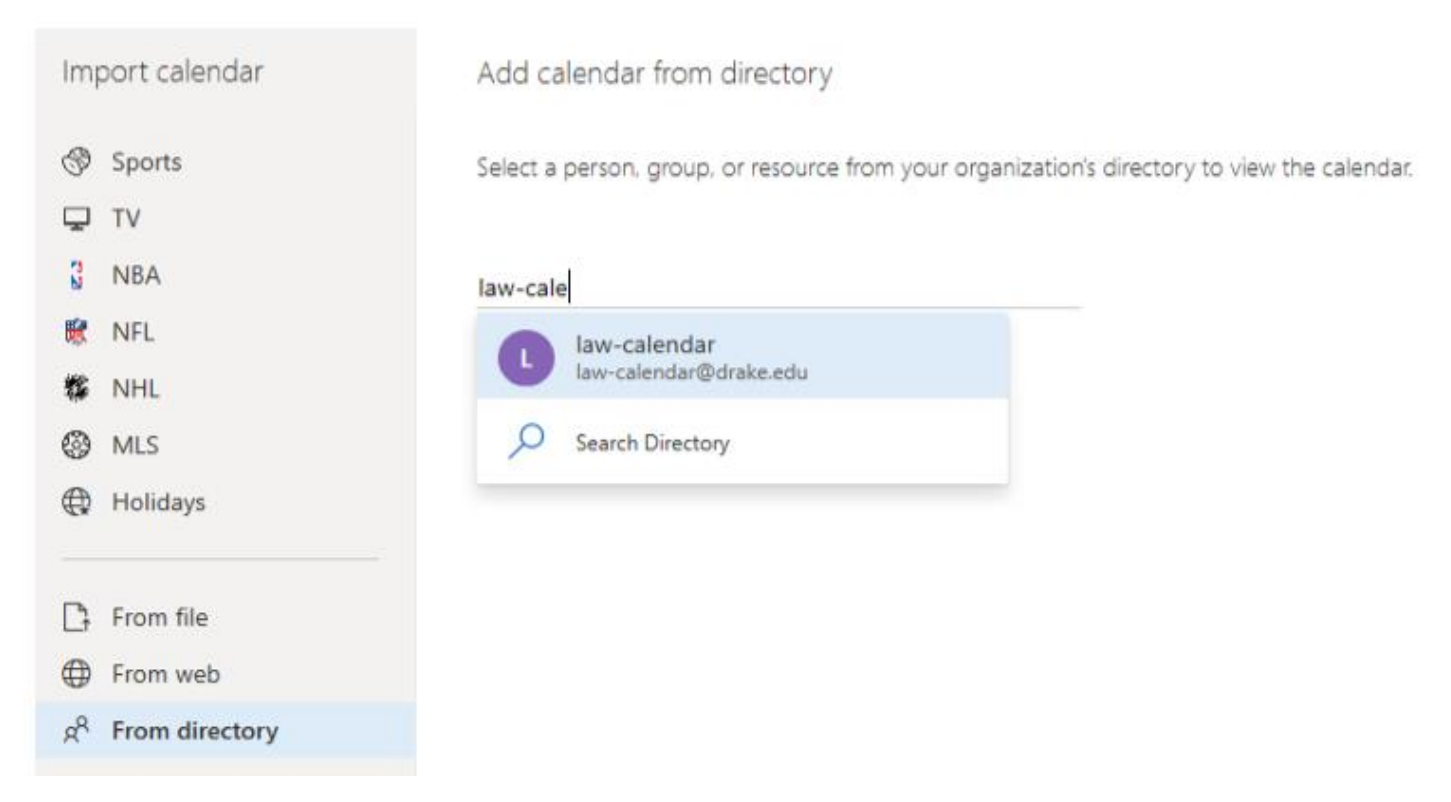

## Select law-calendar@drake.edu, then click "Add."

Select a person, group, or resource from : L law-calendar × Add

Add calendar from directory

It will now appear under "People's calendars."

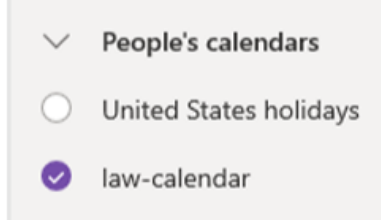

Toggle the calendar on and off by checking and unchecking the dot next to the calendar name.